# Весы

- Описание
- Контроль веса (₽)
- Настройка

### Описание

Данная функция обеспечивает забор значения веса кассой с весов, производимый при соблюдении следующих параметров:

| Редактирование параметров команды "Весы" | × |
|------------------------------------------|---|
|------------------------------------------|---|

| Минимальное значение                          | 0,001                                  |  |
|-----------------------------------------------|----------------------------------------|--|
| Максимальное значение                         | 100 000,000                            |  |
|                                               | 🗏 Игнорировать ввод                    |  |
|                                               | 🗏 Разрешить уменьшение веса            |  |
|                                               | ☑ Разрешить увеличение веса            |  |
|                                               | 🗏 Разрешить только для весового товара |  |
|                                               | 🗏 Контроль веса (при наличии лицензии) |  |
| Порог(%) *                                    | 10                                     |  |
| <b>⊞ Права (действительны при</b> ।           | наличии прав на функцию)               |  |
| <ul> <li>Применить</li> <li>Отмена</li> </ul> | ?                                      |  |

#### Минимальное значение – минимальное количество товара, разрешенное к регистрации весами.

Максимальное значение – максимальное количество товара, разрешенное к регистрации весами.

Игнорировать ввод – если параметр активирован, то все данные будут вводиться при выполнении самой команды, а не заимствоваться из строки ввода.

Разрешить уменьшение товара – активация параметра позволяет выполнять изменение веса товара в сторону уменьшения в результате выполнения команды.

Разрешить увеличение товара – активация параметра позволяет выполнять изменение веса товара в сторону увеличения в результате выполнения команды.

Разрешить только для весового товара – если параметр активирован, то функция Весы становится доступной исключительно при продаже весового товара.

Контроль веса (при наличии лицензии) – параметр активирует платную возможность контролировать на прикассовых весах вес товара, полученный с его этикетки. Контроль осуществляется кассиром при помощи специальной кнопки. Подробнее процесс описан ниже.

Порог (%) – связанное с параметром Контроль веса пороговое значение различия между весом, полученным с прикассовых весов, и весом, полученным с этикетки. Значение является относительным, одинаковым для всех весовых товаров и выражается в процентах – с точностью до сотых долей. Формат вода: 99.99 (через точку). По умолчанию, установлено значение 10.00 (т.е. 10%).

### Контроль веса (₽)

Параметр Контроль веса одновременно решает две задачи:

1) помогает ловить любителей докладывать весовой товар в пакет после его взвешивания на весах самообслуживания;

2) позволяет отслеживать факт выполнения кассирами перепроверки веса товара, полученного покупателем.

### Решение задачи #1

Перепроверка корректности значения веса с весовой этикетки, которую покупатель пробил на весах самообслуживания и самостоятельно наклеил на пакет с товаром, происходит на кассе в момент оформления чека. Как только кассир считал штрихкод с весовой этикетки (или ввел весовой штрихкод вручную), данный весовой товар попадает в чек в статусе текущей (неподтвержденной) позиции – с весом, полученным из штрихкода этикетки:

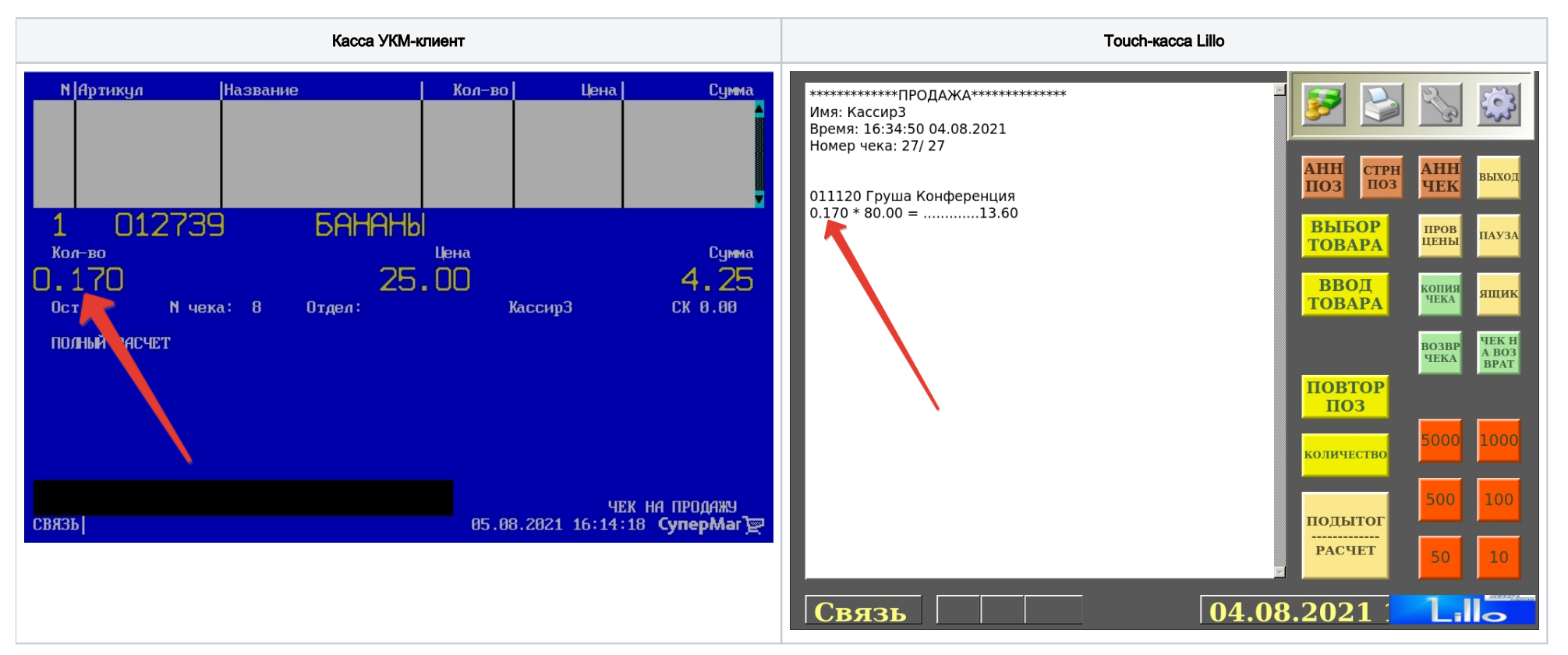

В этот момент кассир должен положить пакет с товаром на прикассовые весы и вызвать функцию **Весы** путем нажатия специально запрограммированной клавиши на клавиатурной кассе или кнопки на экране тач-кассы. Касса получит фактический вес товара в пакете с прикассовых весов, автоматически сравнит его с весом на этикетке и далее будет ориентироваться на значение, заданное в параметре Порог (%) в настройках функции Весы:

1) Если расхождение между весом на этикетке и прикассовых весах окажется ниже установленного значения параметра **Порог (%)**, то вес, полученный с прикассовых весов, будет проигнорирован, и товар добавится в чек с весом из этикетки:

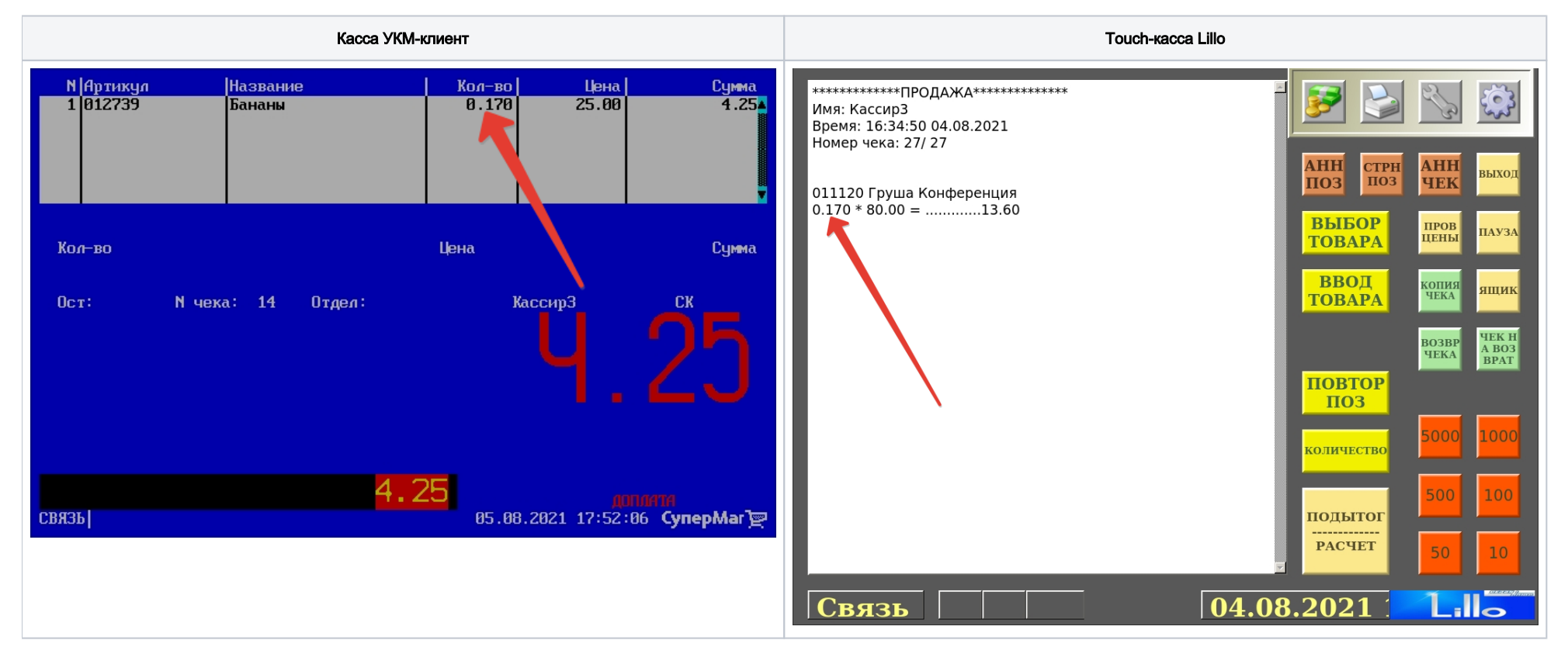

2) Если расхождение между весом на этикетке и прикассовых весах окажется выше установленного значения параметра Порог (%), то касса выведет на экран кассира запрос о разрешении добавить товар в чек:

| Касса УКМ-клиент | Touch-kacca Lillo |
|------------------|-------------------|
|------------------|-------------------|

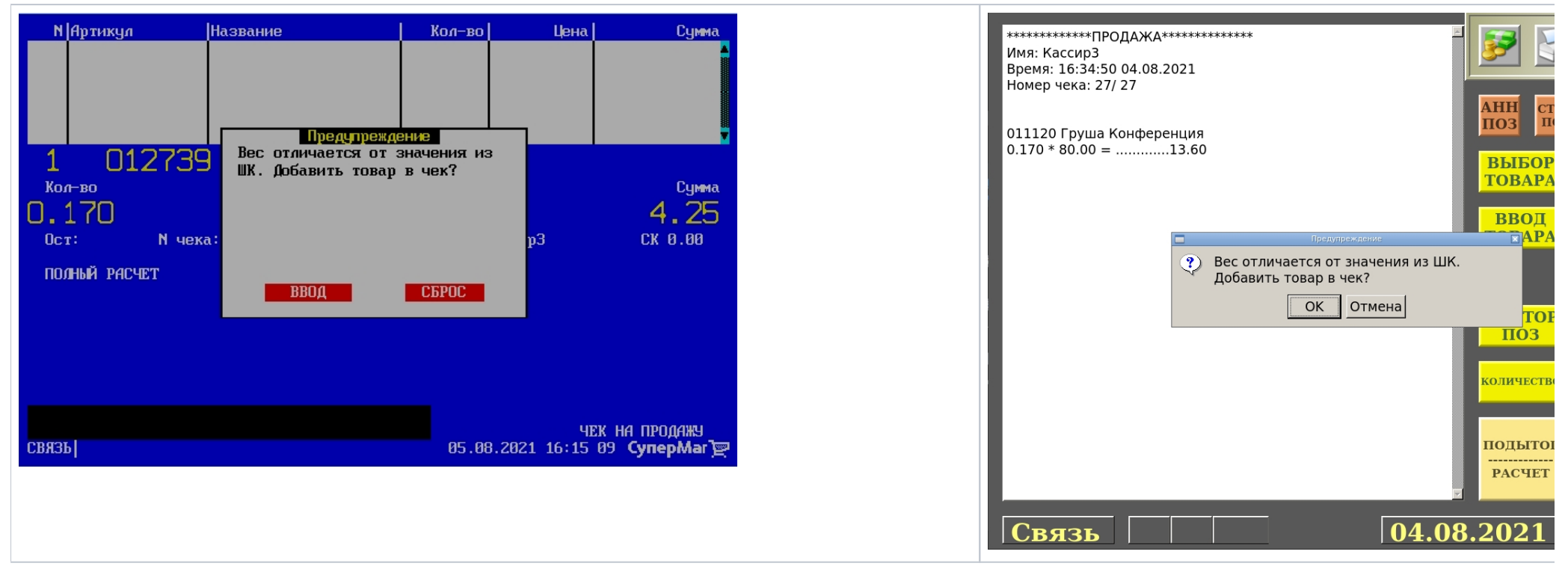

При выборе опции Сброс/Отмена, касса удаляет неподтвержденную позицию из чека (не добавляет данный товар в чек):

| Касса УКМ-клиент | Touch-kacca Lillo |
|------------------|-------------------|
|------------------|-------------------|

| 1       012739         Non-B0       Отказ от добалления товара с<br>вессо 0.316. Товар будет удален<br>из чека.       Сумма<br>4.255         0:1120 Груша Конференция<br>0.70* 80.00 = | N Артикул     Название       1     012739       Кол-во     Отказ от добавления то весом 0.318. Товар будиз чека.       О. 170     Ост:       Ост:     N чека:       Полный РАСЧЕТ     СБРОС | Кол-во Цена Сумма<br>вара с<br>ет удален<br>р3 СК 0.00<br>ЧЕК НА ПРОДАЖУ<br>05.08.2021 16:17 18 СуперМаг 💽 | +******       Мя: Кассир3         Время: 16:34:50 04.08.2021 |
|----------------------------------------------------------------------------------------------------|----------------------------------------------------------------------------------------------------|----------------------------------------------------------------------------------------------------|--------------------------------------------------------------|
|----------------------------------------------------------------------------------------------------|----------------------------------------------------------------------------------------------------|----------------------------------------------------------------------------------------------------|--------------------------------------------------------------|

При выборе опции Ввод/ОК, товар добавляется в чек с весом, полученным с прикассовых весов:

| Касса УКМ-клиент | Touch-kacca Lillo |
|------------------|-------------------|
|------------------|-------------------|

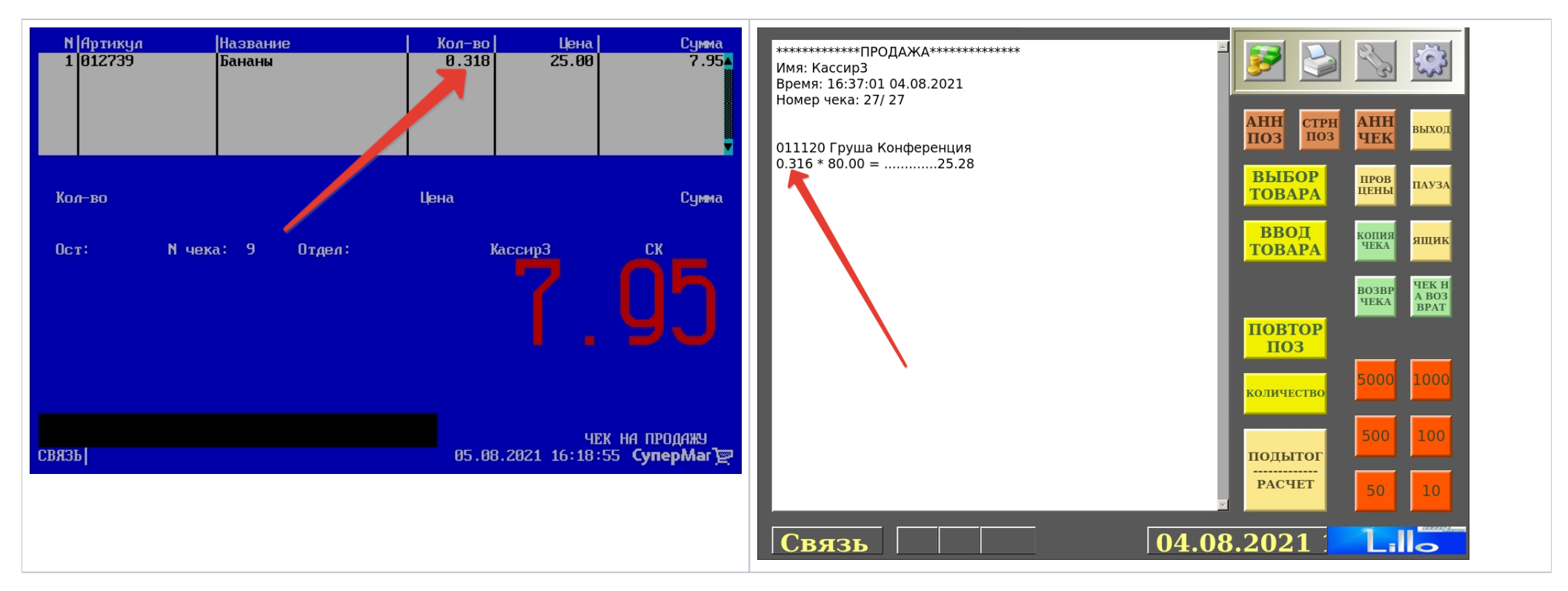

Таким образом, исключается добавление весового товара в чек с весом, не соответствующим фактическому.

#### Решение задачи #2

По факту выполнения кассиром перепроверки веса (т.е. вызова функции **Весы** с активированным параметром **Контроль веса**), касса сохраняет в базе данных УКМ 4 номер позиции чека, в которой кассир применил операцию **Весы** с **Контролем веса**. Данный номер позиции будет выгружаться в привязке к номеру чека и коду кассира в поле **data** таблицы **exportonly\_data** при экспорте данных из УКМ 4 во внешнюю систему через конвертер **Стандартный экспорт 4**.

Таким образом, внешняя система сможет с помощью собственных инструментов проанализировать, все ли весовые товары, требующие перепроверки веса с этикетки, действительно подверглись данной перепроверке, и какие именно кассиры забыли ее осуществить.

Примечание. Параметр Контроль веса не применим к функции Вес нетто.

### Настройка

Вызов функции Весы на кассе УКМ-клиент осуществляется путем нажатия запрограммированной клавиши.

Настройка клавиши Весы осуществляется на кассовом сервере УКМ 4 по адресу: Настройка сервера и оборудования – Оборудование ККМ – Раскладки клавиатуры (вкладка слева):

| СуперМаг                                                                          | Техподдержка: +7 (495) 780-55-6<br>E-mail: <u>support_ukm4@ascn.ru</u>             | 35                            | ©(534001) 3AO "D       | Demo store 1"  | Вы вошли как: <u>гооt</u> ▼ В <u>ыйти</u><br>Сервер: <b>В</b> ыйти<br>(2) |
|-----------------------------------------------------------------------------------|------------------------------------------------------------------------------------|-------------------------------|------------------------|----------------|---------------------------------------------------------------------------|
| Оборудование ККМ                                                                  | Монитор оборудования Параметр                                                      | ы сервера Конвертеры          | Настройка обмена с СГО | Загрузка весов | Дизайн печатных форм                                                      |
|                                                                                   | Архивирование и удаление данных                                                    |                               |                        |                |                                                                           |
| Настройка сервера и о<br>Оборудование<br>Раскладки<br>клавиатуры<br>Кассовые меню | борудования / <u>Оборудование ККМ</u> / Р<br>Раскладки клав<br>Вид: Краткий Полный | аскладки клавиатуры<br>ИАТУРЫ |                        |                | + Создать                                                                 |
|                                                                                   |                                                                                    | Название                      |                        | Тип            | клавиатуры 🔺                                                              |
|                                                                                   | CheckWay KB80 - основная раскладка                                                 | 3                             | CheckW                 | ay KB80        |                                                                           |
|                                                                                   | HENG YU S112А - основная раскладк                                                  | а с буквами                   | Heng YL                | J S112A        |                                                                           |
|                                                                                   | HENG YU S112А - альтернативная рас                                                 | складка с буквами             | Heng YL                | J S112A        |                                                                           |
|                                                                                   | HENG YU S60C - основная раскладка                                                  |                               | Heng YL                | J \$60C        |                                                                           |
|                                                                                   | HENG YU S78А - основная раскладка                                                  |                               | Heng YL                | J S78A         |                                                                           |
|                                                                                   | IBM Modular 67-Key - основная раскл                                                | адка                          | IBM Mod                | dular 67-Key   |                                                                           |
|                                                                                   | NCR 5932-2004 - основная раскладка                                                 |                               | NCR 593                | 32-2X          |                                                                           |
|                                                                                   | NCR 5932-2004 - основная раскладка                                                 | (Устар.)                      | NCR 593                | 32-2Х (Устар.) |                                                                           |
|                                                                                   | NCR 5932-7100 - основная раскладка                                                 | с буквами                     | NCR 593                | 32-7X          |                                                                           |

Кликнув на название используемой раскладки, можно перейти к окну с ее настройками, где необходимо выбрать клавишу, которая будет вызывать функцию Вес нетто, и в строке Функциональный под раскладкой нажать кнопку Поиск:

| Реда           | ктиро                | вани          | е расн        | сладк          | и "Ch | leckW      | ay KB   | 80 - 08            | сновн              | ая ра                      | склад                 | <b>қка</b> " |        |   |   |         |  |   |         |   |
|----------------|----------------------|---------------|---------------|----------------|-------|------------|---------|--------------------|--------------------|----------------------------|-----------------------|--------------|--------|---|---|---------|--|---|---------|---|
| +,             | Добави               | іть скаі      | нер в р       | азрыв          | +     | Добав      | ить МС  | R в разр           | рыв                |                            |                       |              |        |   |   | /       |  |   |         |   |
| Режим          | и ввод               | a: Per        | актир         | овани          | е фун | ікций<br>П | ▼<br>][ |                    |                    |                            |                       |              |        |   |   |         |  |   |         |   |
|                |                      |               |               |                |       |            |         | Копия<br>Чека      | ТОВ<br>ЧЕК         | Отлож<br>Восст             | ПРО<br>ДА             |              |        |   |   |         |  |   |         |   |
| Выход<br>Сброс | Х<br>ОТЧЁТ           | Прсм<br>денег | Внсн<br>денег | Изъят<br>денег | 7     | 8          | 9       | Взвр<br>по<br>чеку | Чек<br>на<br>вовзр | <u>Чек</u><br>АНН<br>позиц | ВЕЦ<br>Сторн<br>позиц | АНН<br>ЧЕКА  | Пауза  |   |   |         |  |   |         |   |
| меню           | СМЕН<br>КСР          | Back<br>Space | Про<br>бел    | PgUp           | 4     | 5          | 6       | ПРОВ<br>ЦЕНЫ       | ИЗМ<br>ЦЕНЫ        | ЦЕНА                       | опл<br>услуг          |              | ВЕСЫ   |   |   |         |  |   |         |   |
| СКИД<br>КА     | ДКарт<br>РЕГ<br>КЛНТ | DEL           | <br>↑         | PgDn           | 1     | 2          | 3       | Колич              | ество              | поди                       | тог                   | ВИД<br>ОПЛА  | ты     | ĺ |   |         |  |   |         |   |
| ден<br>ящик    | Отдел                | F             |               |                | 0     | 00         | ]       | ввод               |                    | PACHÉ                      | T                     | РАСЧЕ        | ÊT Б/Н | Ĵ |   |         |  |   |         |   |
|                | Слои                 |               |               | Тип            | ы фу  | нкциі      | й       |                    |                    |                            | Функ                  | ции          |        |   |   | 1       |  |   | Этикетн | a |
| Функци         | юнальн               | ый            | [He a         | вадано]        |       |            |         | •                  |                    |                            |                       |              |        |   | 6 | ОПоиск  |  |   |         |   |
| Латинс         | кий                  |               | [He s         | вадано]        |       |            |         | •                  |                    |                            |                       |              |        |   |   | ОПоиск  |  |   |         |   |
| Русски         | й                    |               | [He a         | вадано]        |       |            |         | •                  |                    |                            |                       |              |        |   |   | О Поиск |  |   |         |   |
| Shift+Л        | атински              | 1Й            | [He s         | вадано]        |       |            | ,       | •                  |                    |                            |                       |              |        |   |   | ОПоиск  |  | ] |         |   |
| Shift+P        | усский               |               | [He a         | вадано]        |       |            |         | 7                  |                    |                            |                       |              |        |   |   | ОПоиск  |  |   |         |   |
| Shift+⊄        | ункцио               | нальнь        | ій [Не з      | вадано]        |       |            |         | •                  |                    |                            |                       |              |        |   |   | Поиск   |  |   |         |   |

В появившемся окне введите (целиком или частично) название функции Весы и выберите верное соответствие из выпадающего списка:

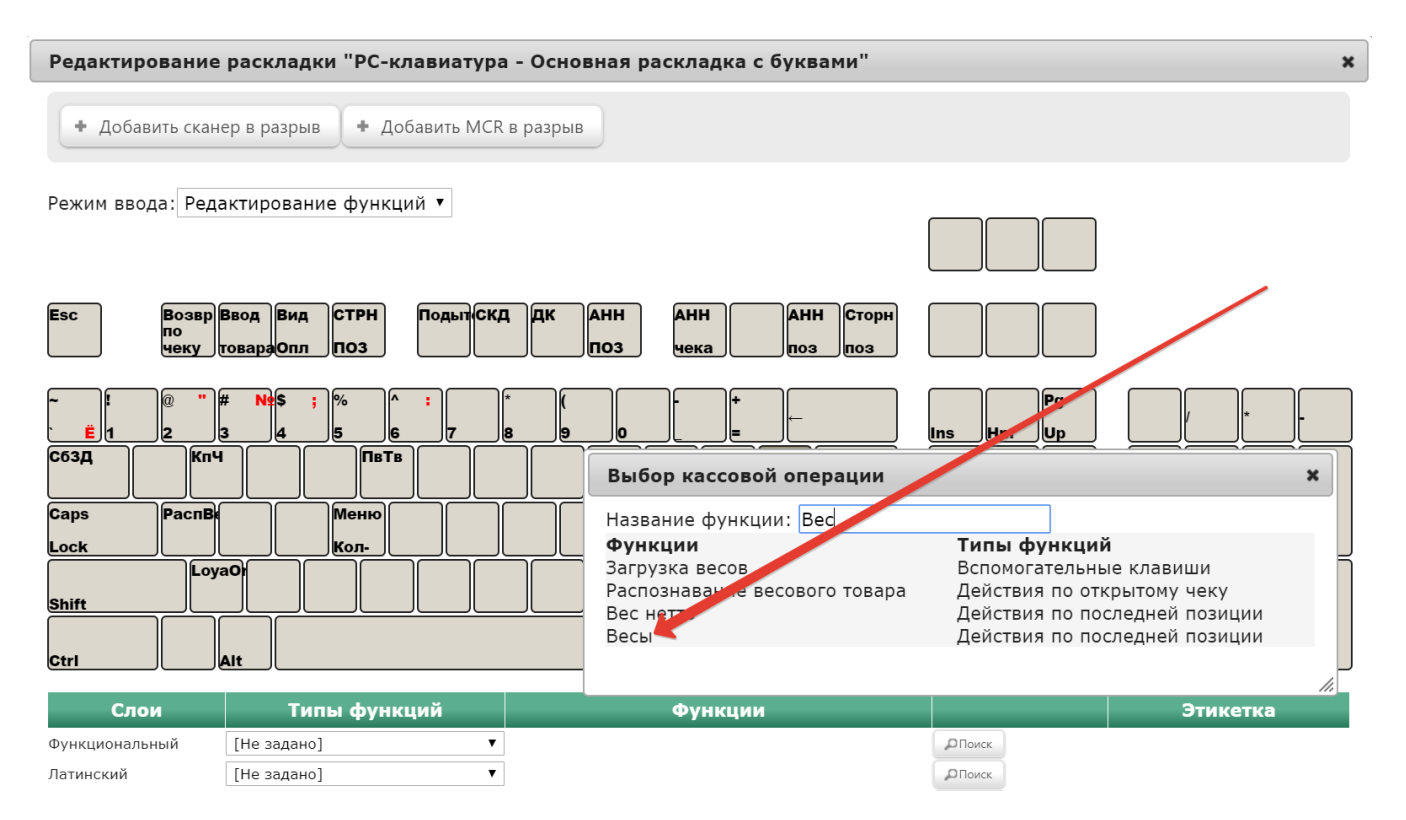

Откроется окно с настройками параметров функции, описанными выше.

Выставив необходимые значения параметров, необходимо нажать кнопку Применить:

## Редактирование параметров команды "Весы"

| Минимальное значение                 | 0,001                                                                 |  |
|--------------------------------------|-----------------------------------------------------------------------|--|
| Максимальное значение                | 100 000,000                                                           |  |
| /                                    | <ul><li>Игнорировать ввод</li><li>Разрешить уменьшение веса</li></ul> |  |
|                                      | 🗹 Разрешить увеличение веса                                           |  |
|                                      | 🗏 Разрешить только для весового товара                                |  |
|                                      | 🗏 Контроль веса (при наличии лицензии)                                |  |
| Порог(%) *                           | 10                                                                    |  |
| <b>⊞ Права (д</b> ействительны при н | наличии прав на функцию)                                              |  |
| • Применить • Отмена                 | ?                                                                     |  |

В окне с раскладкой нажмите кнопку Сохранить:

×

| ~ <b>!</b> @ " <b># N</b> \$<br><b>E</b> 1 2 3 4 | ; % ^ : / * (<br>5 6 7 8 9 |                | Ins Hm Up                                                |              | *       |
|--------------------------------------------------|----------------------------|----------------|----------------------------------------------------------|--------------|---------|
| С63Д                                             | Пвтв                       | Весы           | Del End Dn                                               | 7 8<br>Hm    | 9<br>PU |
| Caps<br>Lock                                     | Меню                       | Усл<br>— Enter |                                                          | <b>4 5 −</b> | €<br>→  |
| Shift LoyaO                                      |                            |                | ţ.                                                       | 1<br>End     | 3<br>PD |
| Ctri Ait                                         |                            |                | $\leftarrow \qquad \downarrow \qquad \rightarrow \qquad$ | 00<br>Ins    | Del T   |

| Слои                 | Типы функций                                   | Функции |       |              | Этикетка    |
|----------------------|------------------------------------------------|---------|-------|--------------|-------------|
| Функциональный       | Действия по последней позиции 🔻                | Весы    | Поиск | √* Параметры |             |
| Латинский            | [Не задано]                                    |         | Поиск |              |             |
| Русский              | [Не задано]                                    |         | Поиск |              |             |
| Shift+Латинский      | [Не задано]                                    |         | Поиск |              | Весы        |
| Shift+Русский        | [Не задано]                                    |         | Поиск |              |             |
| Shift+Функциональный | [Не задано] 🔻                                  |         | Поиск |              |             |
| Ctrl+Функциона, ьный | [Не задано]                                    |         | Поиск |              |             |
| Alt+Функциона ьный   | [Не задано]                                    |         | Поиск |              |             |
| • Сохранить          | <ul> <li>Сохранить как</li> <li>Отм</li> </ul> | ена     |       |              | – Удалить ? |

В окне подтверждения выполненных настроек нажмите Да:

| Внимание!                                                        |         | ×         |
|------------------------------------------------------------------|---------|-----------|
| Изменение раскладки клавиатуры повлияет на работу<br>В магазинах | На терм | иналах    |
| Белый медведь                                                    | 6       | 7         |
|                                                                  |         | Да Отмена |

Клавиша вызова функции Весы настроена.

На touch-кассе Lillo функция Весы вызывается из интерфейса самой кассы:

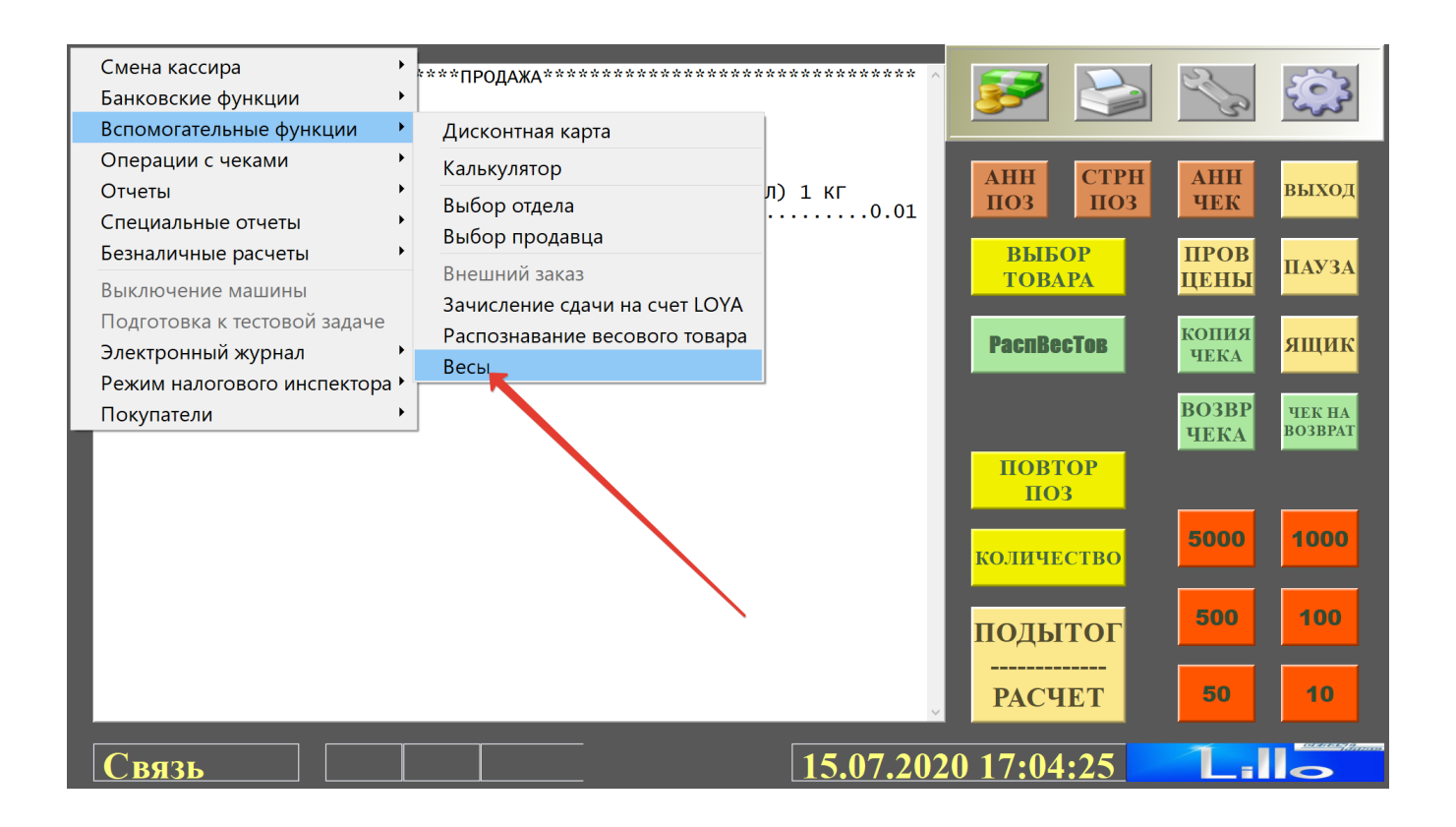